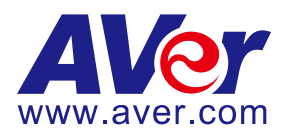

# AVer PTZ310N/330N and TR311/333 Camera NDI Video Mode

# Integration with Panopto (November 2020)

# Steps to integrate the Aver PTZ and New TR Camera with Panopto in NDI Video Mode and using <u>NewTek NDI Tools</u>

**AVer Pro-AV** has high quality image Cameras (TR320/530, PTZ310/330, and TR311/333) that will integrate with Panopto workflows for peak performance and ease of use. We will show the configuration process for both the TR and PTZ Camera lines and Panopto software.

**Panopto** has an easy to use online video platform solution for video management, recording, live streaming, video search, quizzing, analytics, and more. Panopto supports the NDI/HX standard via the NewTek NDI Virtual Input driver, which can be downloaded from NewTek's website: https://www.newtek.com/ndi/tools/

**NDI** is a high performance standard that allows anyone to use real time, ultra-low latency video on existing IP video networks. For this configuration the PTZ310N and PTZ330N or the TR311HN, TR311, TR313, and TR333 are used, the "N" designates that the camera has the ability to integrate with the NewTek NDI protocol. Current PTZ310/330 cameras in the field are not upgradeable to support NDI, but the TR311, TR313, and TR333 are upgradeable with a license key at an additional cost.

- Chrome Browser, version 79.0.3945.xxx and later.
- Panopto user account.
- NDI Tools 4.1/3.5
- Windows 10 Pro OS, i7 Processor, 16GB Memory, used in this setup.

#### **NDI Minimum System Hardware Requirements:**

- 64-bit Microsoft<sup>®</sup> Windows 7 operating system (OS) or better recommended
- Intel i3 or i5 Sandy Bridge CPU (Quad/Six core) or better with integrated GPU (NVIDIA discrete GPU, with 2GB video memory or better recommended)
- 8GB RAM
- Gigabit connection or better
- Display with screen resolution of 1024 x 768 or higher \*Mac OS X versions of select tools also available.

\*Minimum system requirements and features may vary. \*Subject to change without notice.

# PTZ310N/330N Camera

• AVer PTZ330/N Camera and accessories.

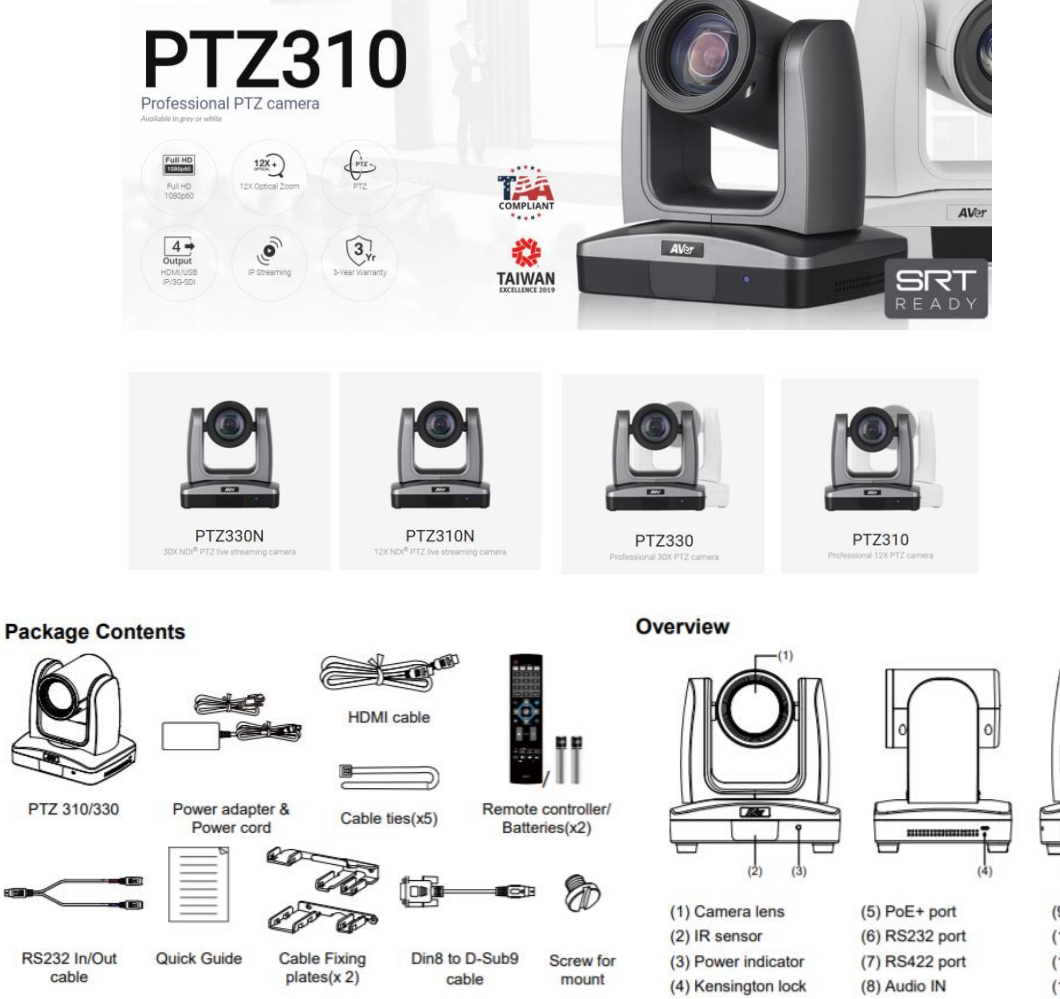

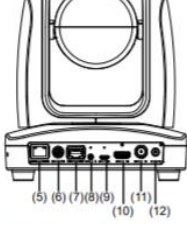

(9) micro-USB port (10) HDMI port (11) 3G-SDI port (12) DC Power jack

#### **NDI 4 Tools Installation**

- 1. If NDI 4 Tools software is not installed, go to https://www.ndi.tv/ to download and install.
- 2. From the NDI website, select NDI->NDI Tools, and then scroll down to NDI Tools 4.x to download.

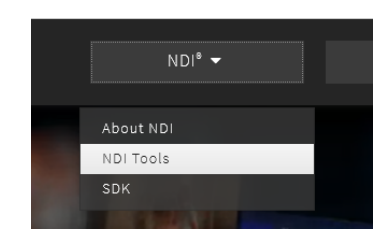

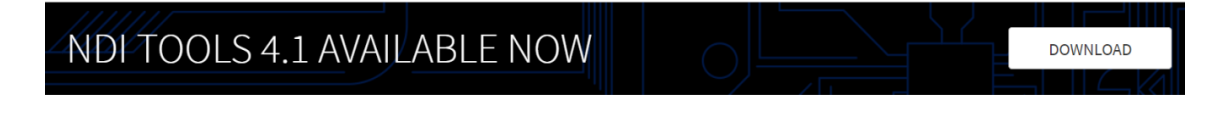

3. Next, select "NDI Tools for Windows" download.

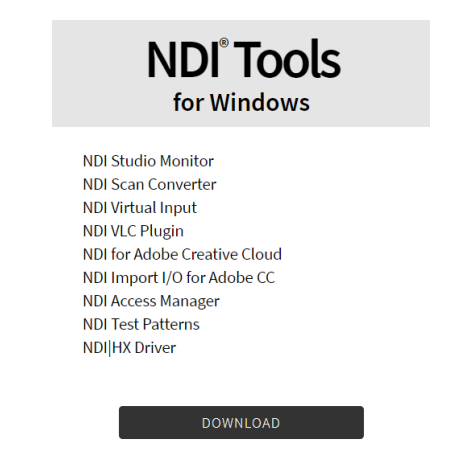

4. You will be asked to register for the Download, Name, Company, email, etc. then you should see a follow up email for the following to continue with the download.

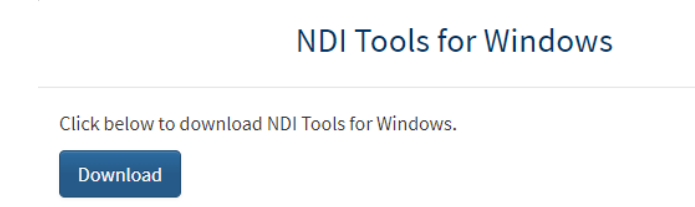

- 5. During the installation select the NDI | HX Drivers and Virtual Camera. You can also install other applications but these are not required for Panopto integration.
- 6. You can also select to **Run NDI Virtual Input at Windows Start**. This is a recommended step for Panopto for Windows Desktop and a requirement for Panopto Remote Recorder.

# NDI 4 Tools Installation (continued)

| Select Components<br>Which components should be installed?                                                                                                    |         | Ĵ   |
|----------------------------------------------------------------------------------------------------|---------|-----|
| Select the components you want to install; clear the components you do not install. Click Next when you are ready to continue.                                                                                                    | want to |     |
| Custom installation                                                                                                    | ~       |     |
| MDI  HX Drivers         Scan Converter         Studio Monitor            Create default web password         Test Pattern Generator         Virtual Camera (integration for Skype, GotoMeeting, Zoom, etc)               Vortual Camera (integration for Skype, GotoMeeting, Zoom, etc)            VLC Media Player plugin | ~       |     |
| Current selection requires at least 33.3 MB of disk space.                                                                                                    |         | _   |
| < Back Next >                                                                                                    | Can     | cel |

- 7. You may need to restart your computer following the installation.
- 8. Once installed, you should have the following on your Windows Start Menu:

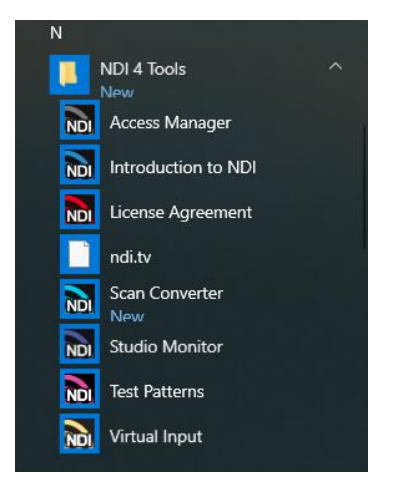

#### AVer PTZ310/330N Camera Video Mode

Connect the PTZ330 camera via RJ45 Network Cat5E (or better) connection; verify IP address of Camera in order to connect via Web browser. If IP address is not known, locate the remote, select the "Menu" icon and navigate to the "Network->DHCP->" setting, verify DHCP is set to "On" in order to grab an available IP address. If you are reserving IP addresses, verify it is set to "OFF" and that the correct IP address has been set. Go to Network > DHCP > On.

| Camera           |           |    |     |  |
|------------------|-----------|----|-----|--|
| Video Output     |           |    |     |  |
| Network          | DHCP      | On | Off |  |
| Advanced Setting | Static IP |    |     |  |
| System           |           |    |     |  |

After turning DHCP on, go to **System > Information** to view the IP address.

| Camera<br>Video Output<br>Network |                                           |                    |                              |                                                   |
|-----------------------------------|-------------------------------------------|--------------------|------------------------------|---------------------------------------------------|
| Advanced Setting                  | Camera Selector<br>Status OSD<br>Language | 2<br>On<br>English |                              |                                                   |
|                                   | Information                               |                    | Model Name                   | PTZ310                                            |
|                                   | Factory Default                           |                    | Version<br>IP Address<br>MAC | 0.0.0000.32<br>192.168.0.100<br>50:33:8b:9a:94:38 |

 Another way to find the Camera IP address (On same Subnet) is to use the AVer IPCam Utility to find the camera. AVer software can be found here:

https://www.aver.com/download-center.

| WORK Devk         | ce                   |                   | r                    | Login             |             |                |                   |      |
|-------------------|----------------------|-------------------|----------------------|-------------------|-------------|----------------|-------------------|------|
| tel(R) Ethe       | met Connection (     | 6) I219-V 💌       | Search               | User              | ID          | Pas            | sword             |      |
|                   |                      |                   |                      |                   |             |                |                   |      |
|                   |                      |                   |                      | -                 |             |                |                   |      |
| twork Setti       | ng Date/Time Si      | etting   Maintena | ince   Import/Export | Config            |             |                |                   |      |
| Select i          | an 1                 |                   |                      |                   |             |                |                   |      |
| No                | Status               | Program           | Model Name           | Davica Nama       | EM/ vertice | IDual Address  | MaC Address       | ID.4 |
|                   | Working              | Progress          | Tracking Camera      | Tracking Camera   | 0.0.1000.41 | 10.10.0.165:80 | 00:18:1a:04:b5:4d | []:8 |
| 2                 | Working              |                   | PTZ330               | PTZ330            | 0.0.0000.55 | 10.10.0.46:80  | 00:18:1a:04:a4:30 | []:8 |
|                   |                      |                   |                      |                   |             |                |                   |      |
| <                 |                      |                   |                      |                   |             |                | -                 |      |
| Settings          |                      |                   |                      |                   |             |                |                   |      |
| Device Nar        | ne:                  |                   |                      | Start IP Address: |             | *: *           |                   |      |
|                   |                      |                   |                      | End IP Address:   |             | * *            |                   |      |
| OHOP     Static I | P                    |                   |                      | Subnet Mask:      |             |                |                   |      |
|                   |                      |                   |                      | Gateway:          |             | 10 A           |                   |      |
|                   |                      |                   |                      | Primary DNS:      |             |                |                   |      |
| "Auto sea         | rch will start after | settings change   | 61                   |                   |             |                |                   |      |

3. Once you have the IP address setup, type the IP address in your Chrome browser (Setup on same subnet) and you should now see the login to the PTZ330 camera shown below.

| Sign in                       |                                         |         |        |
|-------------------------------|-----------------------------------------|---------|--------|
| http://192.16<br>Your connect | 8.0.106 ion to this site is not private |         |        |
| Username                      |                                         |         |        |
| Password                      |                                         |         |        |
|                               |                                         | Sign in | Cancel |

# AVer PTZ310/330N Camera Video Mode (continued)

- 4. The default Username/password is "administrator" or "admin / admin".
  \*Note: If this is the first time accessing the PTZ330 camera via the Web login it will ask you to change the Username/Password.
- 5. Next, you should now see the main login screen with a "Live View" of the PTZ Camera.

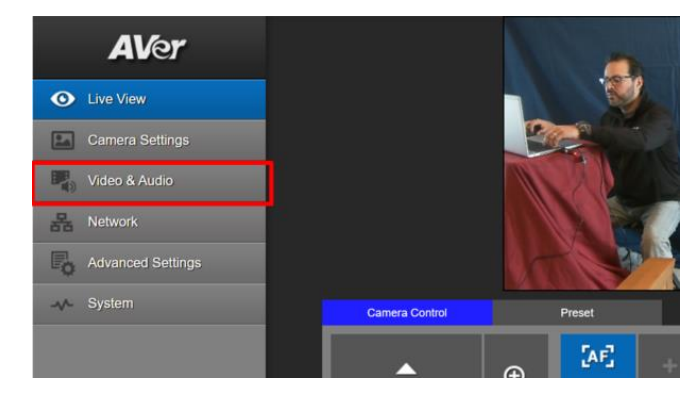

Next, after selecting the Video & Audio setting, verify that you have "NDI" selected for Video
Mode. Select your Stream Video Output, Bitrate, Framerate, Encoding, etc.
\*Note: The camera will need to re-boot when changing to/from NDI video mode.

| AVer              | Video Mode          | •           | •                  | 0   |      |                       |     |  |
|-------------------|---------------------|-------------|--------------------|-----|------|-----------------------|-----|--|
| Live View         | Stream Only         | USB Only    | USB + Streaming    | NDI |      |                       |     |  |
| Camera Settings   | Stream Video Output | ×           | Bitrate            | _   |      | Encoding Type         | •   |  |
| 🧤 Video & Audio   | Framerate           | · ·         | I-VOP Interval (S) |     | 1s   | H 264<br>Rate Control |     |  |
| Hetwork           | 60                  | v           | I •                |     | - 10 | O<br>VBR              | CBR |  |
| Advanced Settings | Audio Input Type    | _           | Audio Volume       | _   | 5    |                       |     |  |
| -v- System        | Line In             | O<br>MIC In | 0                  |     | - 10 |                       |     |  |
|                   | Encoding Type       |             | Sampling Rate      |     | _    |                       |     |  |
|                   | AAC                 | G.711       | 48K                |     | Ŧ    |                       |     |  |
|                   |                     |             |                    |     |      |                       |     |  |

**\*Note:** The STREAM Video Output, Framerate, Encoding type, and Sampling Rate settings are only for viewing, they are not adjustable in NDI mode.

6. The Rate Control setting should be set to CBR, there have been better results seen using this option.

## AVer PTZ310/330N Camera Video Mode (continued)

| AVer              | Video Mode             |             |                 |                 |                       |          |
|-------------------|------------------------|-------------|-----------------|-----------------|-----------------------|----------|
| Live View         | Stream Only            | USB Only    | USB + Streaming | <b>O</b><br>NDI |                       |          |
| Camera Settings   | Stream Video Output    |             | Bitrate         |                 | Encoding Type         |          |
| Video & Audio     | 1920x1080<br>Framerate |             | 8Mbps           | 16              | H.264<br>Rate Control | MJPEG    |
| Handreich Network | 60                     |             | 1 0             | 10              | •<br>VBR              | O<br>CBR |
| Advanced Settings | Audio Input Type       | _           | Audio Volume    | 5               |                       |          |
| -v- System        | Line In                | O<br>MIC In | ••              | 10              |                       |          |
|                   | Encoding Type          |             | Sampling Rate   |                 |                       |          |
|                   | AAC                    |             | 48K             | ۲               |                       |          |

7. Setting the Bitrate to 8Mbps is also recommended, but you may see different results on your network with other settings.

|             | Stream Only<br>(Various) | USB Only<br>(Various) | USB + Streaming<br>(Various) | NDI<br>(1080p/60) |
|-------------|--------------------------|-----------------------|------------------------------|-------------------|
| SDI Output  | $\checkmark$             | $\checkmark$          | $\checkmark$                 | ✓                 |
| HDMI Output | ×                        | $\checkmark$          | ✓                            | ✓                 |
| USB Output  | x                        | $\checkmark$          | $\checkmark$                 | x                 |
| RTSP Output | ✓                        | x                     | ✓                            | ✓                 |

In the System page you can set the identity name Camera ID (NDI) for display on the NDI interface. After choosing your name press "Set" to make the change. \*Note: A reboot of the camera is necessary for the name change. The firmware version can also be verified from the System page.

| AVer<br>Live View<br>Camera Settings | Upgrade firmware         Model Name         PTZ330           Choose File         No filhosen         Upgrade         IP         192 168 0.107           Factory Default         MAC         00 18:1A:04 A4:30         Reset To Factory Default         Firmware Version         0.00000 55-N |
|--------------------------------------|----------------------------------------------------------------------------------------------------|
| Video & Audio                        | OSD Display Status OSD<br>Auto HDMI 3G-SDI On Off                                                                                                    |
| Advanced Settings           System   | Language Login<br>English 		 Login Name<br>administrator<br>Login Password                                                                                                    |
|                                      | Camera ID(NDI)       PTZ330N       Set       Change       Cancel                                                                                                    |
|                                      | Latency Reduction Power Saving On Off On Off                                                                                                    |

9. The following characters can be used for the Camera ID description; there is a limit of 10 characters for the name.

| Numeric characters      | 0123456789                                                   |
|-------------------------|--------------------------------------------------------------|
| Alphabetical characters | ABCDEFGHIJKLMNOPQRSTUVWXYZ                                   |
| (upper and lower cases) | abcdefghijklmnopqrstuvwxyz                                   |
| Symbols                 | ! @ # \$ % ^ & *( ) , . /\ ; :" ` + = < > ? [ ] { }  ` ~ \ / |

#### **NDI Virtual Input**

Using the NDI Virtual Input it gives you the ability of suppling a high quality video source to Skype or Zoom meeting, (i.e. from PTZ330N), here is how to configure a "Virtual Input" from NDI.

1. Go to Windows Start Menu, select NDI's Virtual Input application.

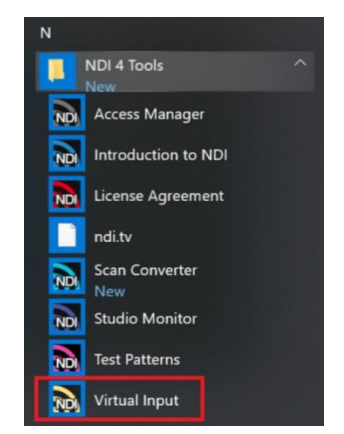

2. Next, it will open and place an icon on your System Tray.

| ^      |      | H          | <b>н</b> П | -1.0        | 12:16 PM  | = |
|--------|------|------------|------------|-------------|-----------|---|
| $\sim$ | NDI, | ۲ <u> </u> | ┺╼┙        | <b>N</b> 10 | 2/25/2020 | 2 |

3. Next, Right-Click on the NDI icon, you should have the ability to select AVER->PTZ330.

|   | AVER >   |   | PTZ330N            |
|---|----------|---|--------------------|
|   | None     |   |                    |
|   | Audio >  |   |                    |
|   | ndi.tv   |   | 115% 🗩 🚽           |
| 1 | Exit     |   |                    |
|   | <b>3</b> | ľ | <b>刻 山 石 花 く</b> か |

4. Next, verify that your selection is for AVER->PTZ330N, Right-click on icon to verify check marks are there.

|   | $\checkmark$ | AVER            | > | $\checkmark$ | PTZ330N     |       |
|---|--------------|-----------------|---|--------------|-------------|-------|
| 8 |              | None            |   | >            |             |       |
| 8 |              | Audio<br>ndi.tv | > | 9            | NDI Virtual | Input |
| Ų |              | Exit            |   | <u>, ()</u>  |             |       |
|   |              |                 |   |              |             |       |

# Panopto for Windows System Video Input (NDI)

1. Go to the Panopto's desktop client; select the NDI source from the list.

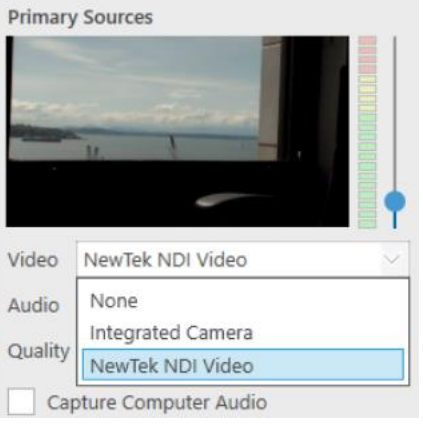

2. Next, you should be seeing the NDI video from the PTZ camera. If not, go to the NewTek NDI Studio Monitor to verify video from the camera.

#### **NDI Studio Monitor**

Using NDI Studio Monitor is a quick way to verify that the AVer PTZ camera is outputting NDI video.

1. Go to Windows Start Menu, select NDI's Studio Monitor.

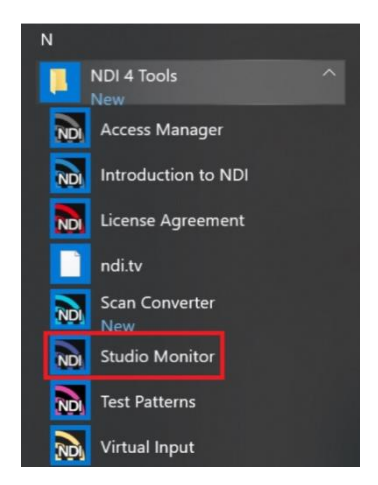

2. Next, the NDI Studio Monitor window will open, it may display AVer video or may display NDI's default video of "None".

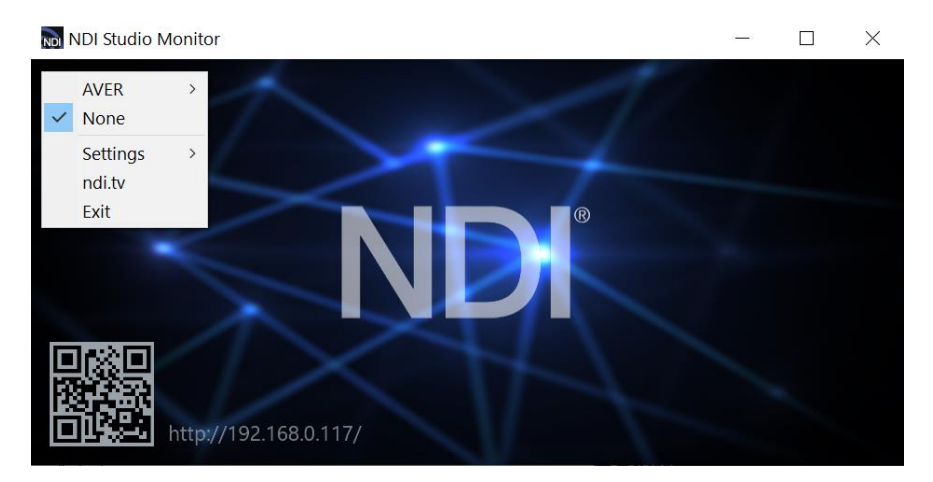

#### NDI Studio Monitor (continued)

3. Next, to view AVER video, select the Menu box displayed on upper left, then select "AVER PTZ330N". You can also "right-click" anywhere within the window to access the menu.

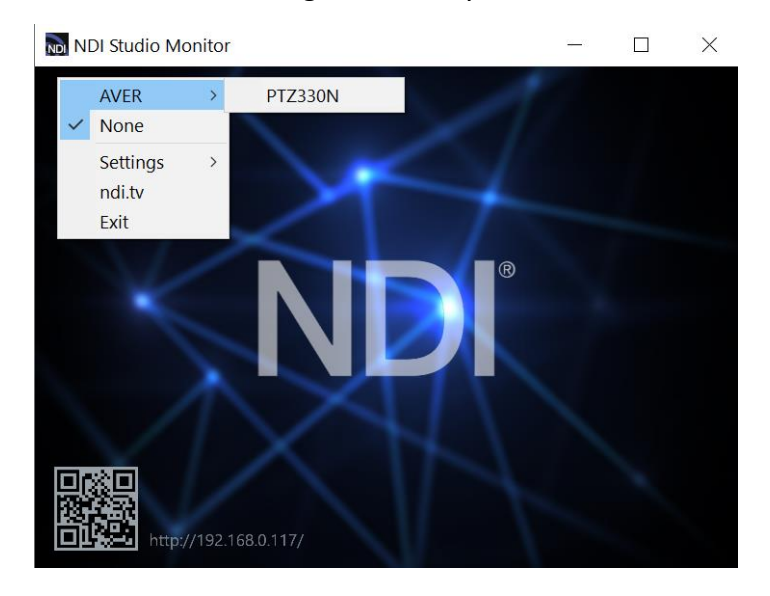

4. Next, you should now be viewing the AVER PTZ330/310N video as a source and displays the Video Standard (1080/60p) from AVer Camera.

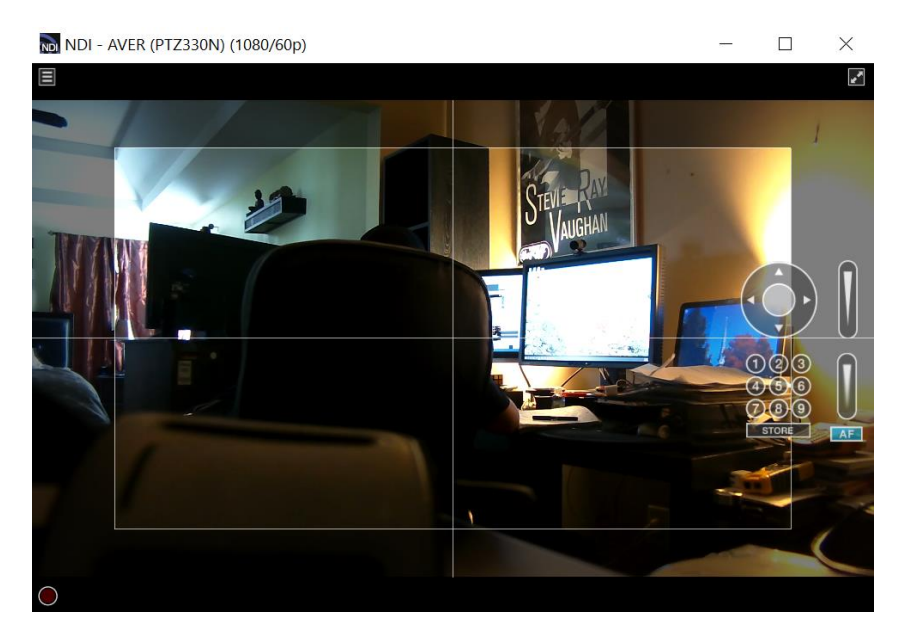

5. At this point, you can close the window and have verified NDI video from PTZ camera is working.

# PTZ Camera Control from NDI Studio Monitor

The NDI Studio Monitor allows you to view or display any number of NDI video sources across the network, such as the AVer PTZ310/330N camera. There is also remote control of PTZ, recording, and configuration of an applicable source. We will discuss the NDI PTZ control of the AVer PTZ310/330N camera.

1. Go to Windows Start Menu, select NDI's Studio Monitor.

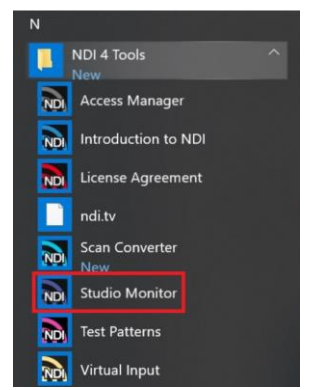

 Next, the NDI Studio Monitor window will open, it may display AVer video or may display NDI's default video of "None". If "None" is displayed, select the Menu box (or right-click on display), then select AVER->PTZ330N as the source.

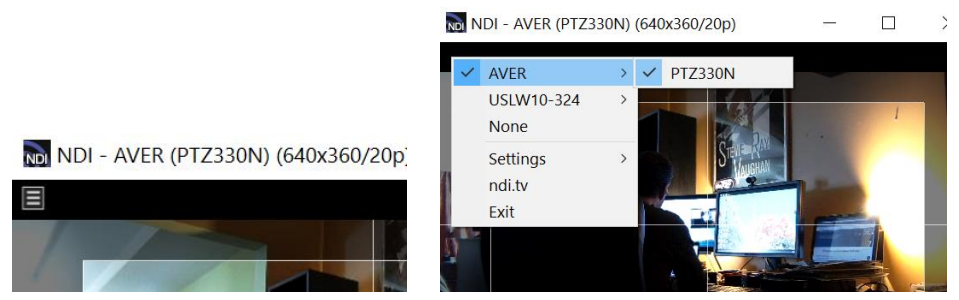

3. You should now be seeing the PTZ310/330 video, to activate the controls, move your mouse over the window.

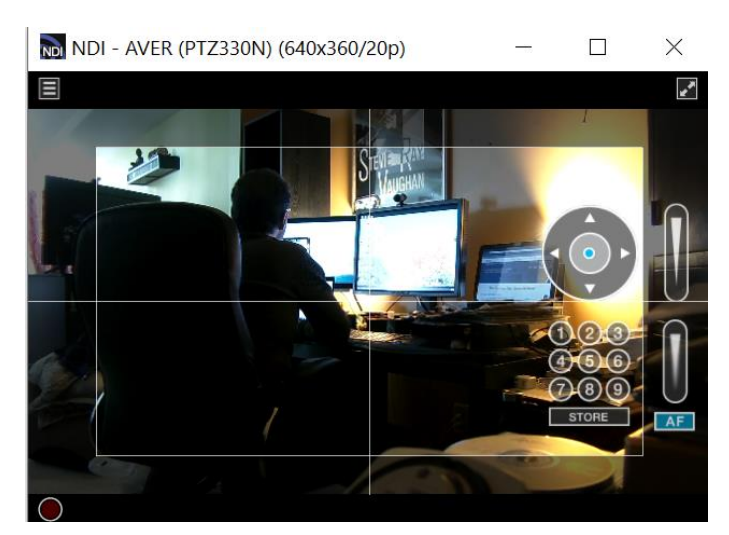

4. The NDI AVer camera controls are Pan, Tilt, Zoom, Manual Focus, Automatic Focus, and Position Presets.

# PTZ Camera Control from NDI Studio Monitor (continued)

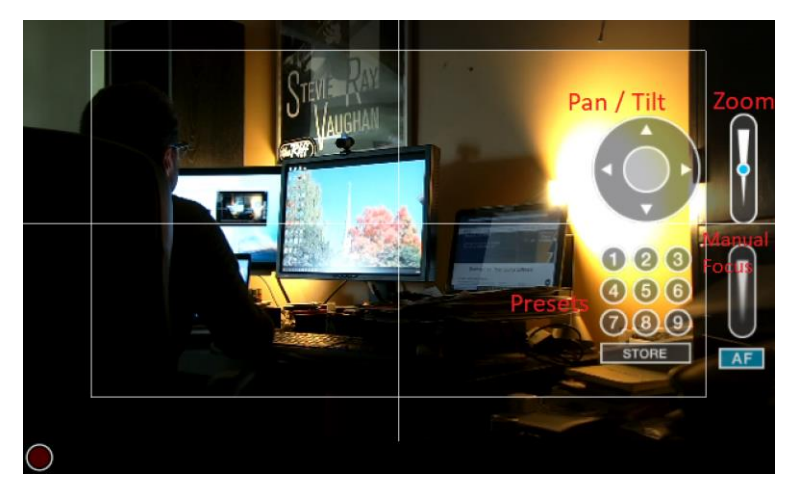

- 5. Initially there will *not* be a blue dot in any of the controls, move your mouse over to the Pan/Tilt control area, and then left click hold. You will now have a "Joystick" type control of the AVer camera.
- 6. Move your cursor over the Zoom control, left click hold, you can control the Zoom of the camera.
- To create a "Preset", adjust the camera to the preferred position, then select "Store" followed by one of the 9 presets.

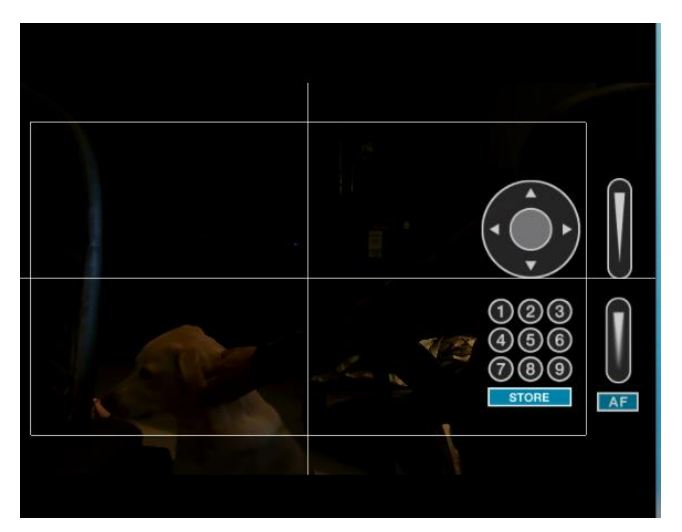

8. This concludes the AVer PTZ330 camera control section with NDI Studio Monitor.

#### **Panopto Remote Recording**

1. As an Administrator, from the Panopto VCMS select System -> Remote Recorders.

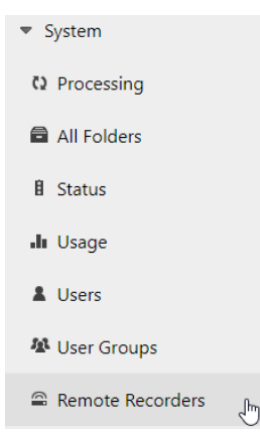

- 2. Next, select the remote recorder you have configured with the NDI virtual input, and choose the configuration.
- 3. Next, select the NewTek NDI Video source as a Primary or secondary source. You can also choose to select the Line (NewTek NDI Audio) source if you are using the input as an audio source as well.

| 🖴 Panopto     | Remo                  | te Recorder                                     |                     |                  |                  | × |
|---------------|-----------------------|-------------------------------------------------|---------------------|------------------|------------------|---|
| Preview       | Remote F              | Recorder Information                            |                     |                  |                  |   |
| Configuration | Name                  |                                                 | Panopto Remote Reco | order Edit       |                  |   |
| Access        | Machi                 | ne Name                                         | Panopto Remote Reco | order            |                  |   |
|               | Machine IP<br>Version |                                                 | 217.138.114.37      |                  |                  |   |
|               |                       |                                                 | 5.6.0.39953         |                  |                  |   |
|               | Device Co             | onfiguration                                    |                     |                  |                  |   |
|               | Capture               | Device Name                                     |                     | Primary<br>Video | Primary<br>Audio |   |
|               |                       | Microsoft Camera Front<br>Microsoft Camera Rear |                     |                  |                  |   |
|               |                       |                                                 |                     |                  |                  |   |
|               | *                     | NewTek NDI Video                                |                     | •                |                  |   |
|               |                       | Line (NewTek NDI Audio                          | <b>D</b> )          |                  |                  |   |
|               |                       | Microphone Array (Real<br>Audio(SST))           | tek High Definition |                  |                  |   |
|               |                       | Capture Screen                                  |                     |                  |                  |   |
|               |                       | Capture Slides                                  |                     |                  |                  |   |
|               |                       | Capture Computer Aud                            | io                  |                  |                  |   |
|               |                       |                                                 |                     |                  |                  |   |

4. You are now able to record into Panopto with your configured NDI source.

#### **NDI Bandwidth**

The following table is intended as a guide for calculating bandwidth needs based on video resolutions and frame rates. Each reference stream includes 16 channels of audio. **\*Note:** Information provided by NewTek NDI Technical brief.

| Example NDI video stream | Approximate bandwidth required |
|--------------------------|--------------------------------|
| 1 x UHDp60 video stream  | 250 Mbps                       |
| 1 x UHDp30 video stream  | 200 Mbps                       |
| 1 x 1080p60 video stream | 125 Mbps                       |
| 1 x 1080i60 video stream | 100 Mbps                       |
| 1 x 720p60 video stream  | 90 Mbps                        |
| 1 x SD video stream      | 20 Mbps                        |

Table 1. Bandwidth Requirements. The approximate bandwidth required per NDI video stream for common video resolutions and frame rates.

# TR310/333 AI Tracking Camera

AVer has (5) NEW TR AI Tracking cameras available, they are the TR310, TR311HN, TR311, TR313, and TR333. These cameras use advanced artificial intelligence (AI) technology to effectively track your speaker or Zone track without a dedicated camera operator. All the cameras have the same Tracking Modes and can be setup to stream via RTMP the same way.

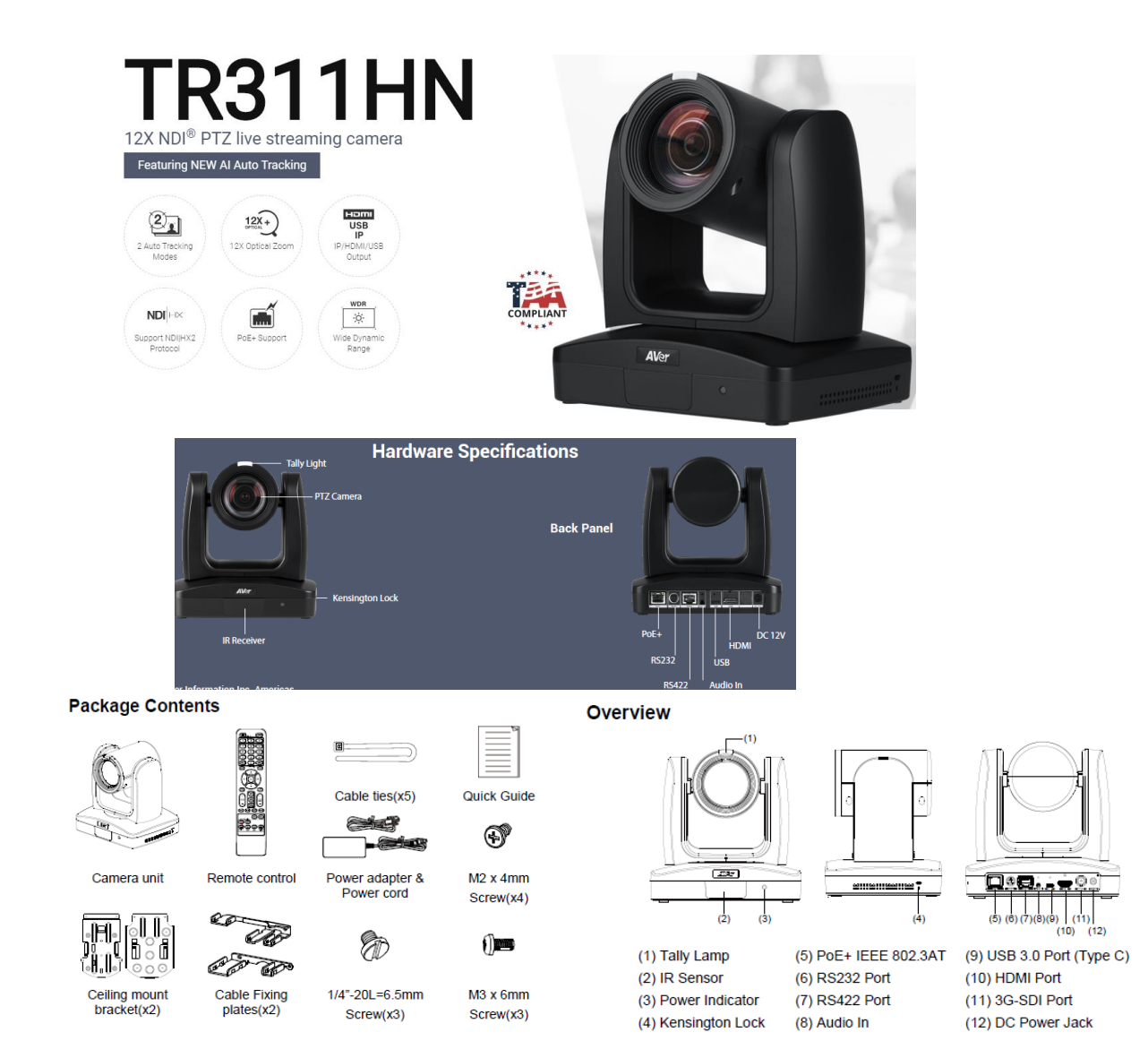

# AVer TR310/330 Camera and accessories

#### TR310/333 AI Tracking Camera Video Mode

1. Connect the TR311/333 camera via RJ45 Network Cat5E (or better) connection; verify IP address of Camera in order to connect via Web browser. If IP address is not known, locate the camera remote with HDMI output connected, select the "Menu" button and navigate to the "Network->DHCP->" setting, verify DHCP is set to "On" in order to grab an available IP address. If you are reserving IP addresses, verify it is set to "OFF" and that the correct IP address has been set.

Go to **Network > DHCP > On**.

|      | Camera       |           |   |     |     |  |
|------|--------------|-----------|---|-----|-----|--|
| N N  | /ideo Output |           |   |     |     |  |
|      | Network      | рнср      | 0 | ı c | off |  |
| Adva | nced Setting | Static IP |   |     | n   |  |
|      | System       |           |   |     |     |  |

After turning DHCP on, go to **System > Information** to view the IP address.

| Camera<br>Video Output      |                 |         |            |                   |
|-----------------------------|-----------------|---------|------------|-------------------|
| Network<br>Advanced Setting |                 |         |            |                   |
| System                      | Camera Selector |         |            |                   |
|                             | Status OSD      | On      |            |                   |
|                             | Language        | English |            |                   |
|                             | Information     |         | Model Name | PTZ310            |
|                             | Factory Default |         | Version    | 0.0.0000.32       |
|                             |                 |         | IP Address | 192.168.0.100     |
|                             |                 |         | MAC        | 50:33:8b:9a:94:38 |

2. Another way to find the Camera IP address (On same Subnet) is to use the AVer IPCam Utility to find the camera. AVer software can be found here:

https://www.aver.com/download-center.

| CWORK Devi                   | ce                    |                   | -                   | Login             |             |               |          |                 |       |
|------------------------------|-----------------------|-------------------|---------------------|-------------------|-------------|---------------|----------|-----------------|-------|
| tel(R) Ethe                  | rnet Connection (     | 6) I219-V 🔹       | Search              | User              | ID          |               | Password |                 |       |
|                              |                       |                   |                     |                   |             |               |          |                 | _     |
| twork Sett                   | ing Date/Time Se      | etting   Maintena | nce   Import/Export | Config            |             |               |          |                 |       |
| Search Resu                  | it                    |                   |                     |                   |             |               |          |                 |       |
| Select                       | All                   |                   |                     |                   |             |               |          |                 |       |
| No.                          | Status                | Progress          | Model Name          | Device Name       | FW version  | IPv4 Address  | M        | AC Address      | IPv6  |
|                              | Working               |                   | Tracking Camera     | Tracking Camera   | 0.0.1000.41 | 10.10.0.165:8 | 0 00     | :18:1a:04:b5:4d | []:80 |
| 2                            | Working               |                   | PTZ330              | PTZ330            | 0.0.0000.55 | 10.10.0.46:80 | 00       | :18:1a:04:a4:30 | []:8  |
|                              |                       |                   |                     |                   |             |               |          |                 |       |
| ٢.                           |                       |                   |                     |                   |             |               |          |                 |       |
| Settings                     |                       |                   |                     |                   |             |               |          |                 |       |
| Device Na                    | me:                   |                   |                     | Start IP Address: |             | 4. A          |          |                 |       |
| I                            |                       |                   |                     | End IP Address:   |             | 1. 1          |          |                 |       |
| C DHCP                       |                       |                   |                     |                   | -           |               |          |                 |       |
| <ul> <li>Static I</li> </ul> | IP                    |                   |                     | Subnet Mask:      |             | · ·           |          |                 |       |
|                              |                       |                   |                     | Gateway:          |             | 10 X          |          |                 |       |
| "Auto sez                    | urch will start after | settings change   | di                  | Primary DNS:      |             | 1. X.         |          |                 |       |
| T Don'                       | t start auto search   | this time!        |                     | Secondary DNS:    |             | x x           |          |                 |       |
|                              |                       |                   |                     |                   |             |               |          |                 |       |

3. Once you have the IP address setup, type the IP address in your Chrome browser (Setup on same subnet) and you should now see the login to the PTZ330 camera shown below.

| Sign in                       |                                            |         |        |
|-------------------------------|--------------------------------------------|---------|--------|
| http://192.16<br>Your connect | 8.0.106<br>ion to this site is not private |         |        |
| Username                      |                                            |         |        |
| Password                      |                                            |         |        |
|                               |                                            | Sign in | Cancel |

- 4. The default Username/password is "administrator" or "admin / admin".
  \*Note: If this is the first time accessing the TR311/333 camera via the Web login it will ask you to change the Username/Password.
- 5. Next, you should now see the main login screen with a "Live View" of the TR311/333 Camera.

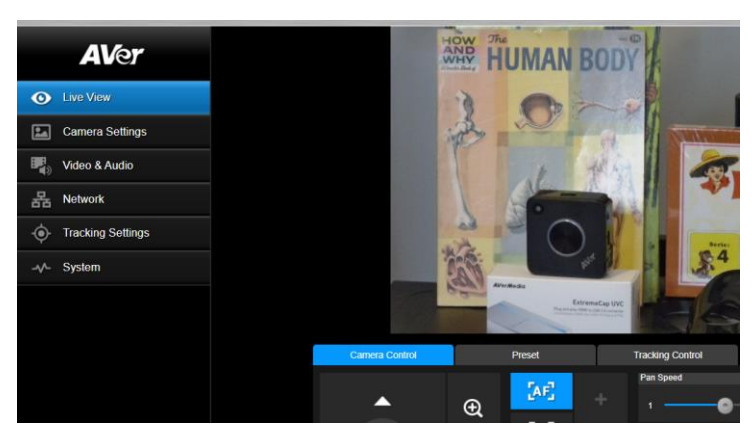

 Next, after selecting the Video & Audio setting, verify that you have "NDI" selected for Video Mode. Select your Stream Video Output, Bitrate, Framerate, Encoding, etc.
 \*Note: The camera will need to re-boot when changing to/from NDI video mode.

|    | AVer              | Priority Mode                              |       |                    |    |                   |          |
|----|-------------------|--------------------------------------------|-------|--------------------|----|-------------------|----------|
|    | -1.9              | •                                          | •     |                    |    |                   |          |
| o  | Live View         | 2160p                                      | 1080p |                    |    |                   |          |
| •4 | Camera Settings   | Power Frequency                            | •     |                    |    |                   |          |
|    | Video & Audio     | 50Hz 59.94Hz                               | 60Hz  |                    |    |                   |          |
| 몲  | Network           | Video Mode                                 |       |                    |    |                   |          |
| ۰  | Tracking Settings | USB + Streaming<br>Stream Only<br>USB Only | ~     |                    |    |                   |          |
| ~~ | System            | USB + Streaming<br>NDI                     |       | Bitrate            |    | Encoding Type     |          |
|    |                   | 1920x1080                                  | ~     | 4Mbps              | ~  | <b>O</b><br>H.264 | Н.265    |
|    |                   | Framerate                                  |       | I-VOP Interval (S) | 1s | Rate Control      |          |
|    |                   | 60                                         | ~     | 1 🚱                | 10 | 0<br>VBR          | O<br>CBR |

**\*Note:** The STREAM Video Output, Framerate, Encoding type, and Sampling Rate settings are only for viewing, they are not adjustable in NDI mode.

7. The Rate Control setting should be set to CBR, there have been better results seen using this option.

# TR310/333 AI Tracking Camera Video Mode (continued)

| AV/or             | Power Frequency              |                         |               |
|-------------------|------------------------------|-------------------------|---------------|
|                   |                              |                         |               |
| Live View         |                              |                         |               |
| Camera Settings   | Video Mode USB + Streaming ~ |                         |               |
| Video & Audio     |                              |                         |               |
| 据 Network         | Stream Video Output          | Bitrate                 | Encoding Type |
| Tracking Settings | 1920x1080 ~                  | 4Mbps ~<br>512Kbps      | H.264 H.265   |
|                   | Framerate                    | 1Mbps                   | Rate Control  |
| -v- System        | 60 ×                         | 2Mbps<br>4Mbps<br>8Mbps | VBR CBR       |
|                   |                              | 32Mbps                  |               |
|                   | Audio Input Type             | Auto                    |               |
|                   | Line In MIC In               | 0 10                    |               |
|                   | Encoding Type                | Sampling Rate           |               |
|                   |                              |                         |               |

8. Setting the Bitrate to 8Mbps is also recommended, but you may see different results on your network with other settings.

|             | Stream Only<br>(Various) | USB Only<br>(Various) | USB + Streaming<br>(Various) | NDI<br>(1080p/60) |
|-------------|--------------------------|-----------------------|------------------------------|-------------------|
| SDI Output  | <b>√</b>                 | $\checkmark$          | $\checkmark$                 | $\checkmark$      |
| HDMI Output | ×                        | $\checkmark$          | ✓                            | 1                 |
| USB Output  | x                        | $\checkmark$          | $\checkmark$                 | x                 |
| RTSP Output | ✓                        | x                     | ✓                            | $\checkmark$      |

9. In the System page you can set the identity name Camera ID (NDI) for display on the NDI interface. After choosing your name press "Set" to make the change. \*Note: A reboot of the camera is necessary for the name change. The firmware version can also be verified from the System page as well as entering the NDI activation Key.

| <b>AV</b> er      | Upgrade firmware<br>Choose File No filosen Upgrade | Model Name TR313<br>IP Address 192.168.0.223                 |
|-------------------|----------------------------------------------------|--------------------------------------------------------------|
| Live View         | Factory Default                                    | Serial Number 5203600900001<br>MAC Address 00:18:1A:04:4C:7D |
| Camera Settings   | Reset To Factory Default                           | Firmware Version 0.0.0000.21                                 |
| Video & Audio     | Login                                              | Language                                                     |
| 品 Network         | Login Name<br>Rich                                 | English                                                      |
| Tracking Settings | Login Password                                     | Camera ID(NDI)                                               |
| -vv- System       | Change Cancel                                      | AVer_NDI_TR313 Set                                           |
|                   | Status OSD                                         | NDI Activation                                               |
|                   | On Off                                             | enable trial (7 days)                                        |

10. The following characters can be used for the Camera ID description; there is a limit of 10 characters for the name.

| Numeric characters      | 0123456789                                                  |
|-------------------------|-------------------------------------------------------------|
| Alphabetical characters | ABCDEFGHIJKLMNOPQRSTUVWXYZ                                  |
| (upper and lower cases) | abcdefghijklmnopqrstuvwxyz                                  |
| Symbols                 | ! @ # \$ % ^ & *( ) , . /\;:" ' + = < > ? [ ] { }   ` ~ \ / |

#### **NDI Virtual Input**

Using the NDI Virtual Input, it gives you the ability of suppling a high-quality video source to Teams, Meet or Zoom meeting, (i.e. from TR311HN), here is how to configure a "Virtual Input" from NDI.

1. Go to Windows Start Menu, select NDI's Virtual Input application.

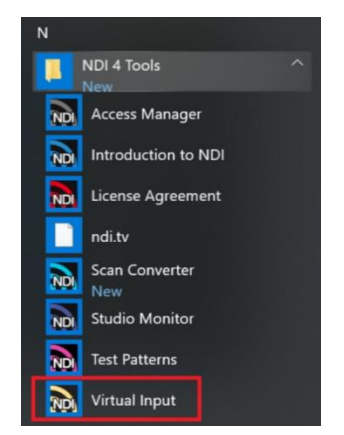

2. Next, it will open and place an icon on your System Tray.

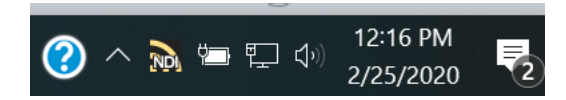

3. Next, Right-Click on the NDI icon, you should have the ability to select AVER->AVER\_NDI\_TR313.

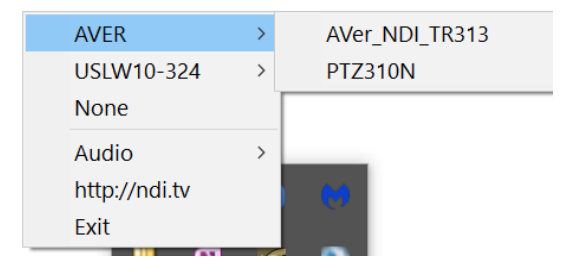

4. Next, verify that your selection is for AVER->PTZ330N, Right-click on icon to verify check marks are there.

| $\checkmark$ | AVER          | > | $\checkmark$ | AVer_NDI_TR313 |
|--------------|---------------|---|--------------|----------------|
|              | USLW10-324    | > |              | PTZ310N        |
|              | None          |   |              |                |
|              | Audio         | > |              |                |
|              | http://ndi.tv |   | 2            | 8              |
|              | Exit          |   |              |                |

# Panopto for Windows System Video Input (NDI)

1. Go to the Panopto's desktop client; select the NDI source from the list.

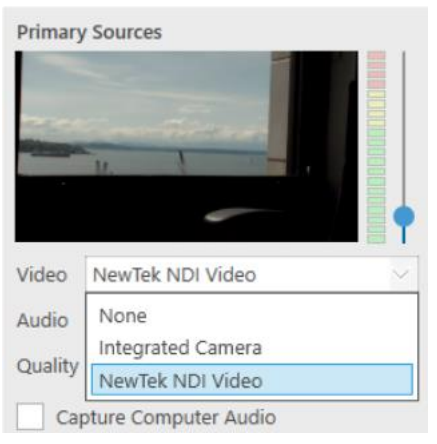

2. Next, you should be seeing the NDI video from the PTZ camera. If not, go to the NewTek NDI Studio Monitor to verify video from the camera.

#### **NDI Studio Monitor**

Using NDI Studio Monitor is a quick way to verify that the AVer PTZ camera is outputting NDI video.

1. Go to Windows Start Menu, select NDI's Studio Monitor.

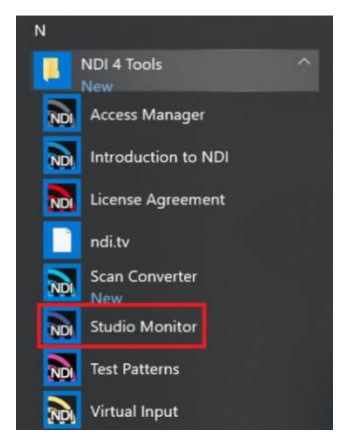

2. Next, the NDI Studio Monitor window will open, it may display AVer video or may display NDI's default video of "None".

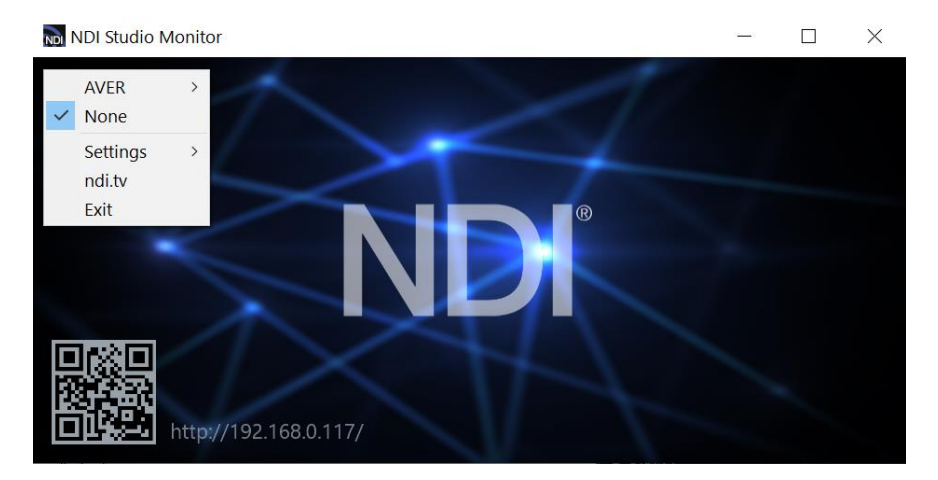

# NDI Studio Monitor (continued)

3. Next, to view AVER video, select the Menu box displayed on upper left, then select the name that was defined for the camera, "AVER\_NDI\_ TR313". You can also "right-click" anywhere within the window to access the menu.

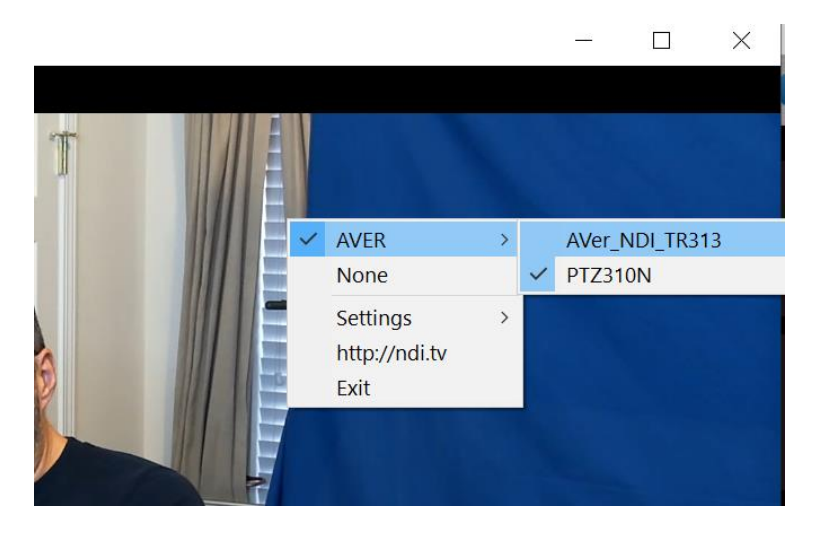

4. Next, you should now be viewing the AVER TR311/333 video as a source and displays the Video Standard (1080/60p) from AVer Camera. The Video Output and Framerate can be adjusted to your specification for NDI streaming.

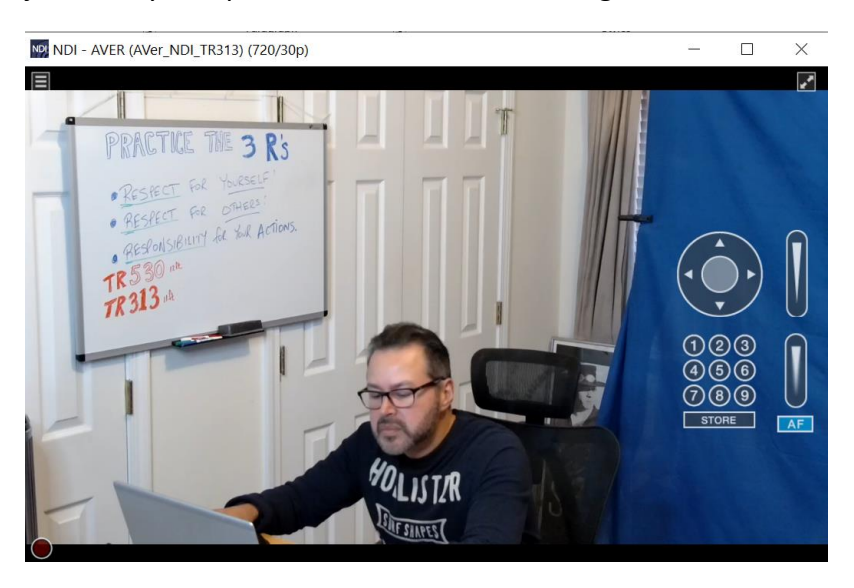

5. At this point, you can close the window and have verified NDI video from TR311/333 camera is working.

Check the AVer Pro-AV Website for additional support documentation.

https://www.averusa.com/pro-av/support/